# REGISTRATION

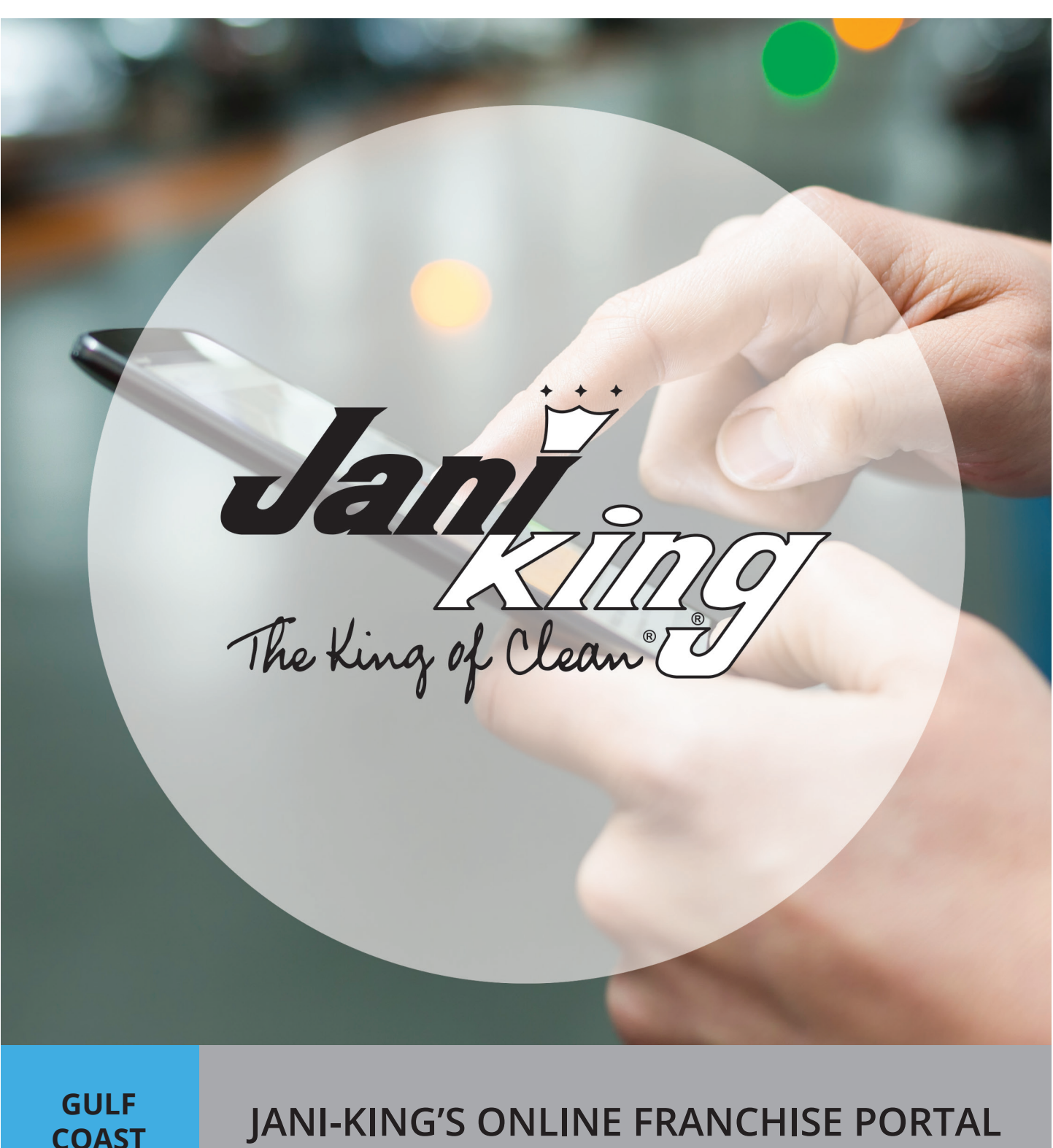

#### STEP 1

The Franchise Portal is web based. You may register and access the portal from any Desktop computer, iPhone, android phone, etc.

When using a mobile device (iPhone, android, tablet, etc.) you may use major browsers such as Chrome, Safari, Firefox, etc.

When using a desktop computer you can use major browsers such as Chrome, Firefox, Internet Explorer, etc. to view items and log calls. However, the "inspection" function can only be performed with the "Chrome" browser.

For any browser used, please ensure that you have turned off the "Pop-up "Blocker" to ensure that the program works properly.

#### **Prior to Registering:**

1. Make sure you are using the "Chrome" browser in order to utilize all capabilities.

2. If using a <u>desktop computer</u>, click on the "Secure" site at left of the address and ensure that Popups are set to "Allow."

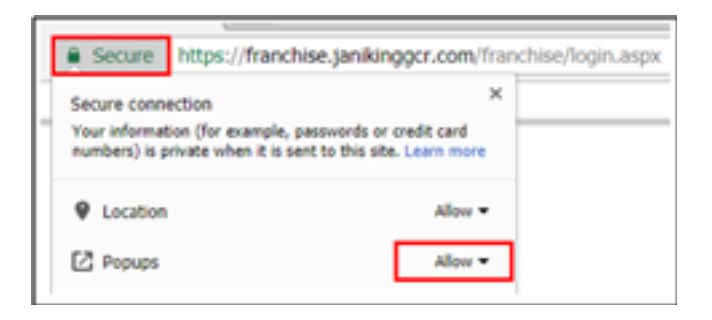

3. If using a <u>mobile device</u>, from browser select Menu + Settings + Content Settings + Block Popups. Make sure Block Pop-ups is turned "off."

| ←  Mttps:/franchise.janking.                                 | < •⊨ ₫ ★ C !          | Basics                                  | ← Block Pop-ups DOME |
|--------------------------------------------------------------|-----------------------|-----------------------------------------|----------------------|
| Support Request Help                                         | New Tab               | Search Engine Google >                  | Block Pop-ops        |
| Please sign in                                               | Pie New Incognito Tab | Save Passwords On ->                    |                      |
| User name (Email)                                            | Bookmarks             | Autofil Forms On >                      |                      |
| Password                                                     | Recent Tabs           | Advanced                                |                      |
| Forget Password?                                             | History               | Voice Search (Inglish (United States) > |                      |
| Sign in                                                      | Report an Issue       | Privacy                                 |                      |
|                                                              | Find in Page          | Article Suggestions                     |                      |
| Register                                                     | Request Desktop Site  | Content Settings >                      |                      |
| @ Jani-King International, Inc. All rights reserved. Version | 1200 Settings         | Bandwidth >                             |                      |
| 12.00                                                        | Help                  | Google Chrome                           |                      |

# **REGISTRATION PROCESS**

#### **STEP 2**

#### Go to site: https://franchise.janikinggcr.com

- Click "REGISTER"

| The King of Clean C |  |
|---------------------|--|
|                     |  |
|                     |  |
|                     |  |
| Password            |  |
| Password            |  |
| Forgot Password?    |  |
| Sign in             |  |
| Register            |  |
|                     |  |

# **STEP 3**

- Enter full six (6) character Franchise number
- Using dropdown arrow, select correct "REGION"
- Enter amount "Due to Franchisee" from LAST month's Franchisee Report
- Enter your email address
- Click "SUBMIT

| COR https://franchisejaniking.com/franchise/login.aspx |                    | ٩ - ٩                         | 🗋 🖸 🙋 Jani-King International, Inc. 🛛 🛛 | <b>n</b> ★ 0 |
|--------------------------------------------------------|--------------------|-------------------------------|-----------------------------------------|--------------|
|                                                        | Ja<br>The k        | ant<br>Jung of Leans          |                                         |              |
|                                                        |                    |                               |                                         | Help         |
|                                                        | New                | User Registration             | ×                                       |              |
|                                                        | Franchise No:      | Enter Entire Franchise Number | ·                                       |              |
|                                                        | Region:            | Select Region List            | <b>v</b>                                |              |
|                                                        | Due To Franchisee: | Due from last month's report  |                                         |              |
|                                                        | Email:             |                               |                                         |              |
|                                                        |                    | Submit                        |                                         |              |
|                                                        |                    | Register                      |                                         |              |
| © Jani-King International, Inc. All rights reserved.   |                    |                               |                                         |              |
|                                                        |                    |                               |                                         |              |
|                                                        |                    |                               |                                         |              |
|                                                        |                    |                               |                                         |              |

#### **STEP 4**

Check email to continue registration process

- Click on "REGISTER"

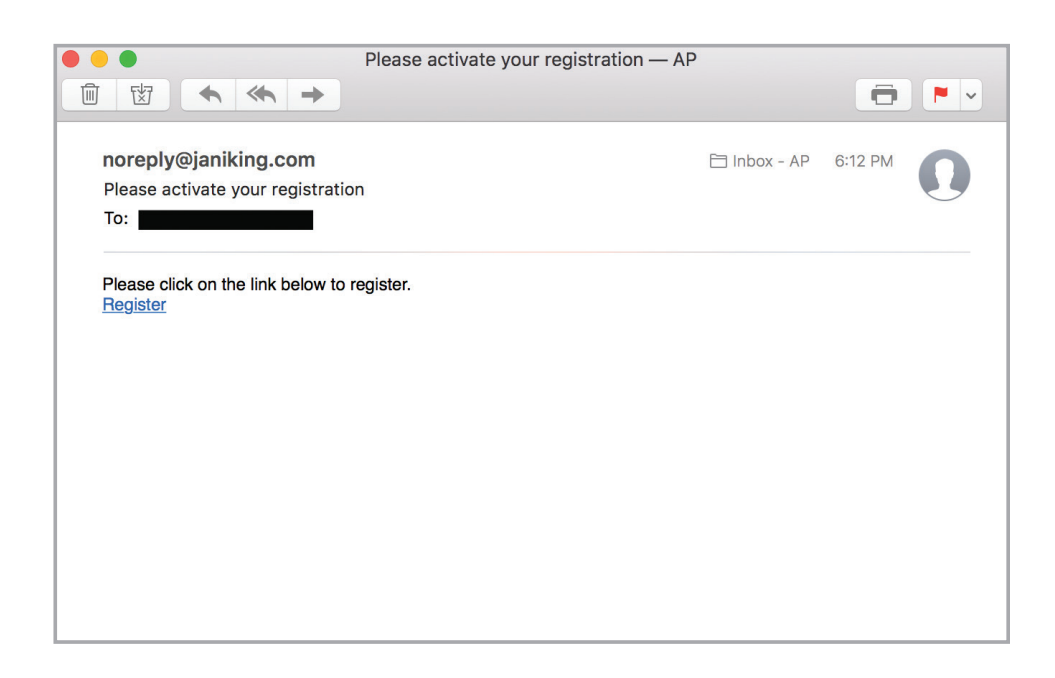

## **STEP 5**

- Enter "Franchise No"
- Use dropdown arrow to select correct "REGION"
- Enter amount "Due to Franchisee" from LAST month's Franchisee Report
- Click "SUBMIT"

| Ver                | ify Registration              |
|--------------------|-------------------------------|
| Franchise No:      | Enter Entire Franchise Number |
| Region:            | Select Region List            |
| Due To Franchisee: | Due from last month's report  |
|                    | Submit                        |

### **STEP 6**

- Enter "new" password
- Confirm by entering your "new" password again
- Click "SUBMIT"

|                                                     | Ja<br>The K                    | ant and a second and a second and a second and a second and a second and a second and a second a secon |  |
|-----------------------------------------------------|--------------------------------|----------------------------------------------------------------------------------------------------|--|
| © Jani-King International, Inc. All rights reserved | New Fran                       | nchisee Registration                                                                                                    |  |
|                                                     | Password:<br>Confirm Password: | Password<br>Repeat Password<br>Submit                                                                                                    |  |
|                                                     |                                |                                                                                                    |  |
|                                                     |                                |                                                                                                    |  |

# **STEP 7**

# Congratulations! You have completed the registration process.

- Click "CLOSE" to go back to login screen

|                                                     | Jan Jan Jan Jan Jan Jan Jan Jan Jan Jan                                         |  |
|-----------------------------------------------------|---------------------------------------------------------------------------------|--|
| © Jani-King International, Inc. All rights reserved | Confirmation                                                                    |  |
|                                                     | Registration has completed successfully, you may now<br>log on to your account. |  |
|                                                     | Close                                                                           |  |
|                                                     |                                                                                 |  |
|                                                     |                                                                                 |  |
|                                                     |                                                                                 |  |
|                                                     |                                                                                 |  |

# **REGISTRATION PROCESS**

#### **STEP 8**

- Enter email address into "User name" box
- Enter password
- Click "SIGN IN"

| The King of Clean C |  |
|---------------------|--|
| Please sign in      |  |
| User name           |  |
| User name           |  |
| Password            |  |
| Password            |  |
| Forgot Password?    |  |
| Sign in             |  |
| Register            |  |
|                     |  |

#### **STEP 9**

#### You are now logged in and ready to use the new Online Franchise Portal.

Please refer to the User Guide accessible from the "Help" link within the Franchise Portal.

| 🗕 🔿 🧭 https://fran          | chise.janiking.c 🔎 👻 🕯        | 🗋 🖒 <i>[ ]</i> Jani-King Internat                                                            | tional, Inc. ×                                                                |                                                                                                    |            | ⊕ 🖈             |
|-----------------------------|-------------------------------|----------------------------------------------------------------------------------------------|-------------------------------------------------------------------------------|----------------------------------------------------------------------------------------------------|------------|-----------------|
| ile Edit View Favor         | rites Tools Help              |                                                                                              |                                                                               |                                                                                                    |            | 🗙 🌀 SnagIt 👔    |
| Jan Ang                     |                               |                                                                                              |                                                                               |                                                                                                    |            | He              |
| Welcome Current Month/Year: | Revenue:                      | Expenses:                                                                                    | View Franchis                                                                 | ee Report                                                                                                 |            | Log Out         |
| Customers                   | Transactions                  | Collections Calls                                                                            | Inspections                                                                   | Customer Service Calls                                                                                    | Training   | Manuals / Forms |
|                             | franchis<br>review vou hav    | sees important information a<br>Jani-King's Portal Operating<br>re any questions about the u | bout your Jani-King fi<br>Instructions and/or v<br>use of this Portal, plea   | anchise business. We suggest y<br>ideo before using this Portal. Sho<br>ise contact your regional office. | ou<br>buld |                 |
|                             | franchis<br>review<br>you hav | ees important information a<br>lan-King's Pertod Derating<br>we any questions about the u    | ubout your Jani-King fa<br>Instructions and/or v<br>Jase of this Portal, pled | anchise business. We suggest y<br>ideo before using this Portal. Sho<br>se contact your regional office.  | ou<br>Juld |                 |